お子様連携機能の流れです。下記の流れで手続きをしていただくと、お子様の情報を連携できるようになります。 詳細の手順は次頁以降をご確認ください。

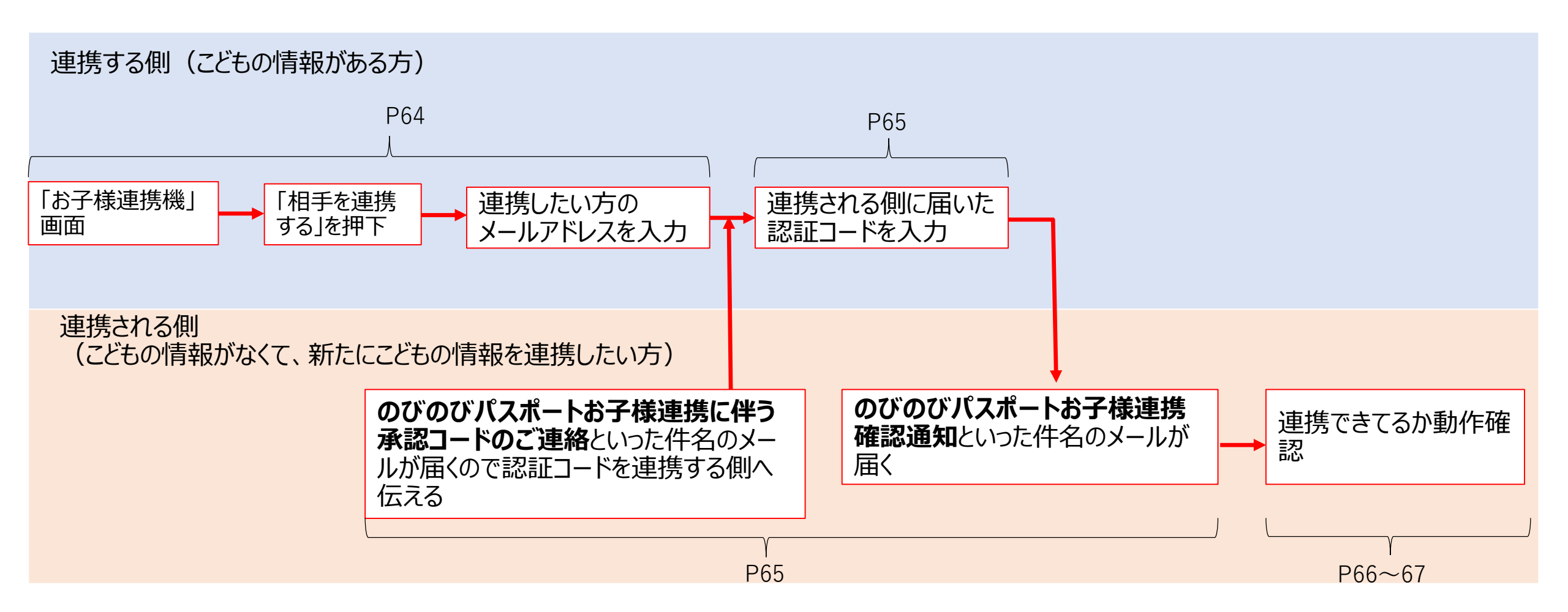

6-2 お子様連携機能を使用する(AがBを連携し、Bのスマホでお子様のクーポンを表示する場合における、Aの手続き)

お子様連携機能画面の、「相手」

を連携する|をタップします。

連携する側の端末による動作です。

ログイン後、ハンバーガーメニューから「お子様連携機能」 をタップします。

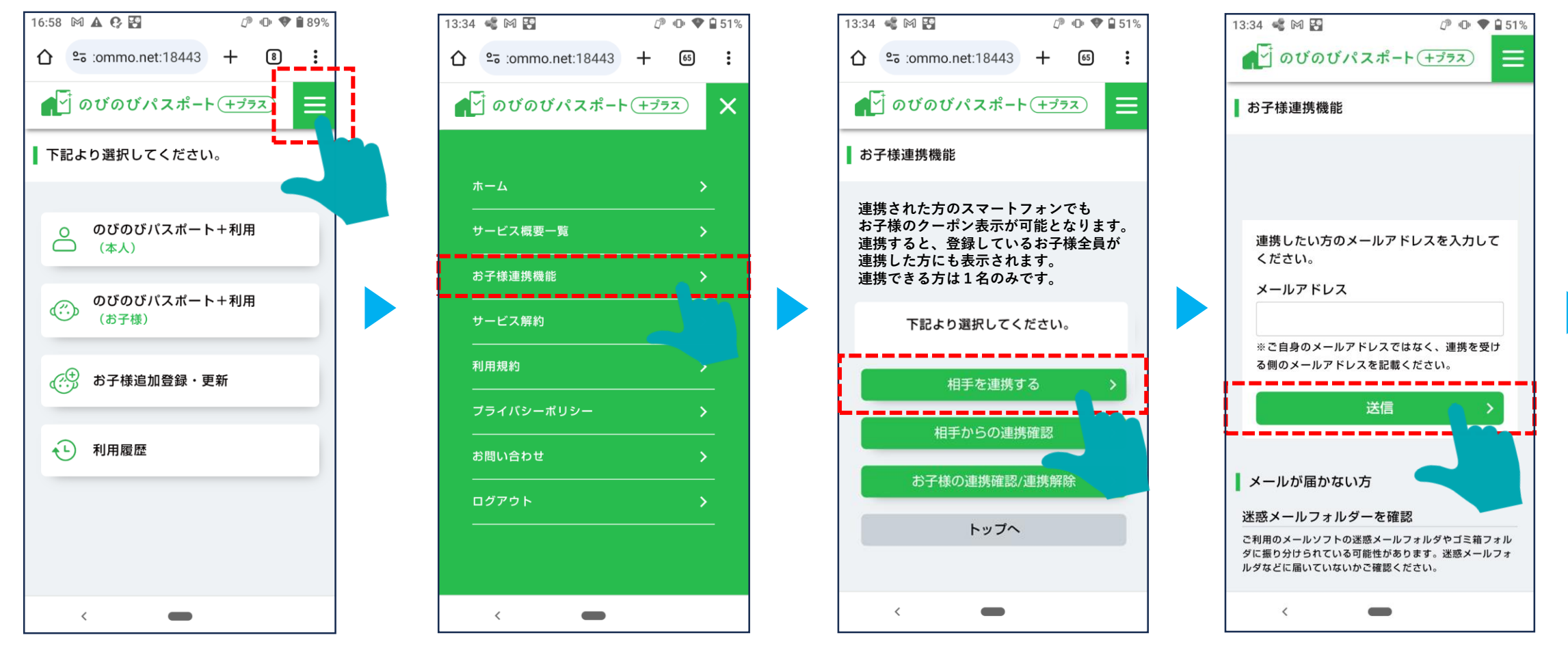

連携したい方のメールアドレスを

(Bのメールアドレスを入力する)

入力します。

### 6-2 お子様連携機能を使用する(AがBを連携し、Bのスマホでお子様のクーポンを表示する場合における、Aの手続き)

連携される側の端末に認証コードの メールが届きます。 (Bのメールアドレスに認証コードが 届きます。※B側の手続きは次頁以 隆を参照ください。)

82

F

📶 docomo 奈 13:35 📽 🍽 🛂 13:39 51% 🗖  $\wedge \lor$ のび<u>のびパスポート+</u> のびのびパスポート+のお子様連携に伴 お子様連携機能 う承認コードのご連絡 ご利用者 様 のびのびパスポート+のお子様連携にあたり、連携さ してください。 れた方に、以下の認証コードをお伝えください。 なお、30分以内に認証コードの入力が完了しない場 合、認証コードは無効となります。 【認証コード】264931 ■注意事項 \*お心あたりがない場合は、当メールを破棄してくださ \*このメールアドレスは送信専用です。 Ń  $\langle \gamma \rangle$ <

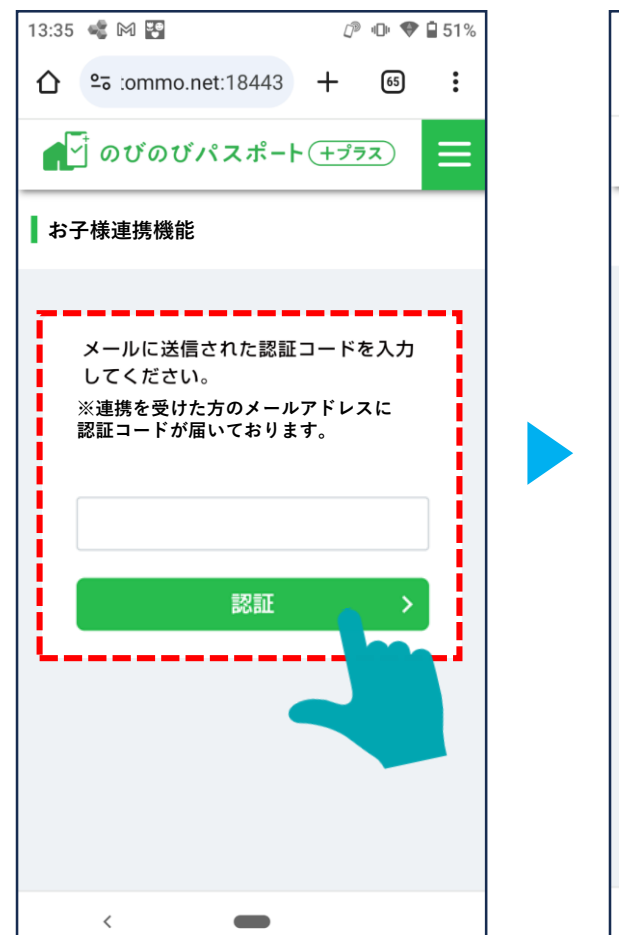

連携する側の端末に認証コードを

入力し、「認証」をタップします。

(AのスマホでBに届いた認証コード

を入力します)

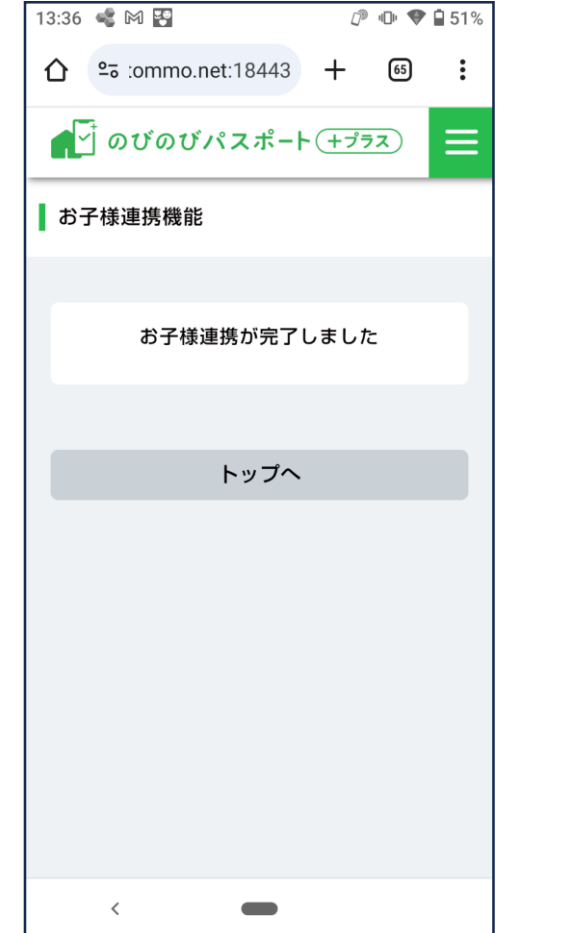

連携される側の端末に、メール が届きます。 (Bのメールアドレスに通知され ます)

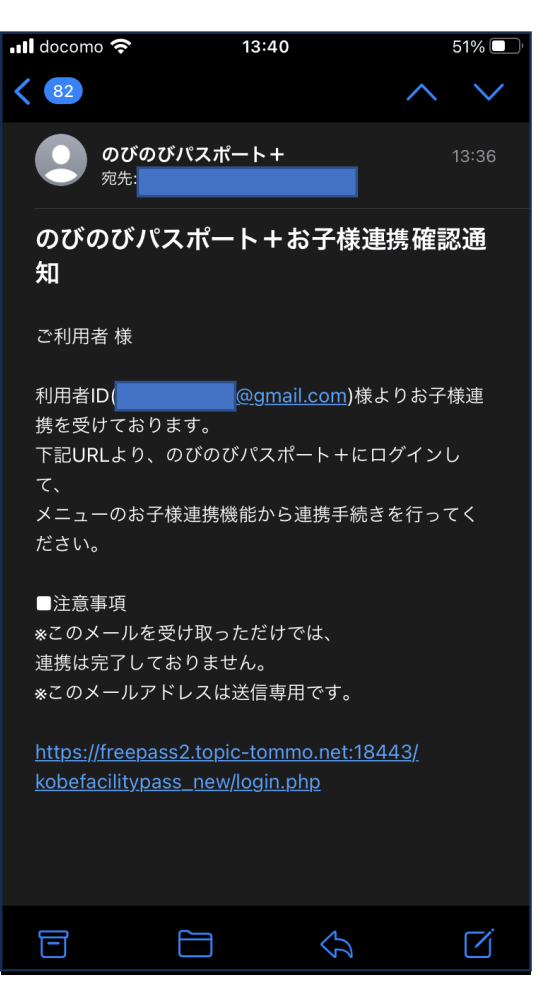

連携される側はのびのびパスポー ト+にログインし、ハンバーガー メニューから「お子様連携機能」 を選択します。

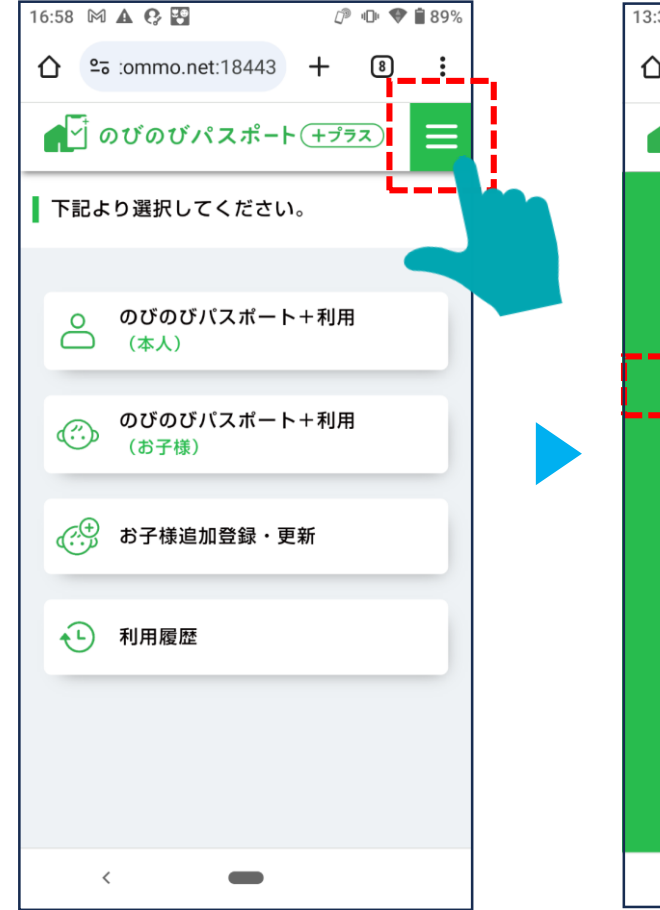

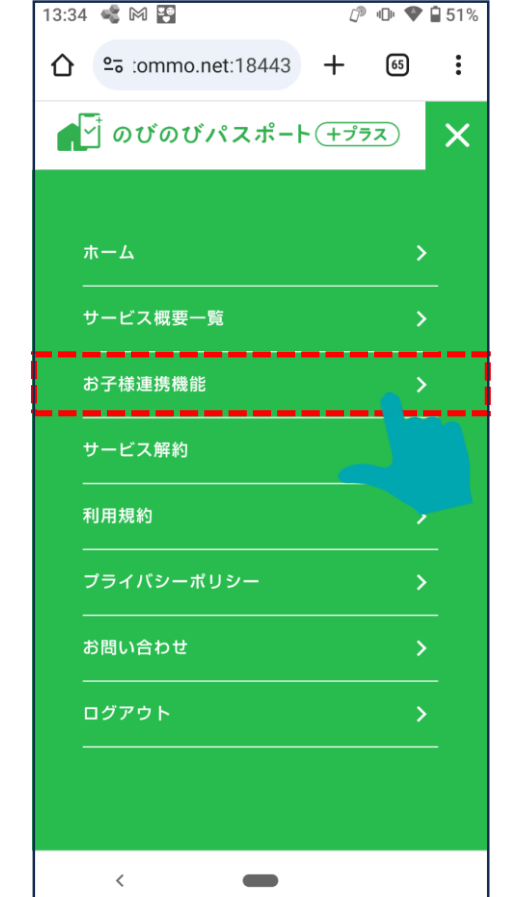

#### お子様連携機能画面 13:34 🔩 🕅 🎛 ௴ . ♥ ₽ 51% ぁあ 65 : **●** <sup>→</sup> のびのびパスポート(+プラス) Ξ お子様連携機能 連携された方のスマートフォンでも お子様のクーポン表示が可能となります。 連携すると、登録しているお子様全員が 連携した方にも表示されます。 連携できる方は1名のみです。 下記より選択してください。 相手を連携する \_\_\_\_ 相手からの連携確認 お子様の連携確認/連携解除 トップへ <

#### 連携されていること が表示されます。

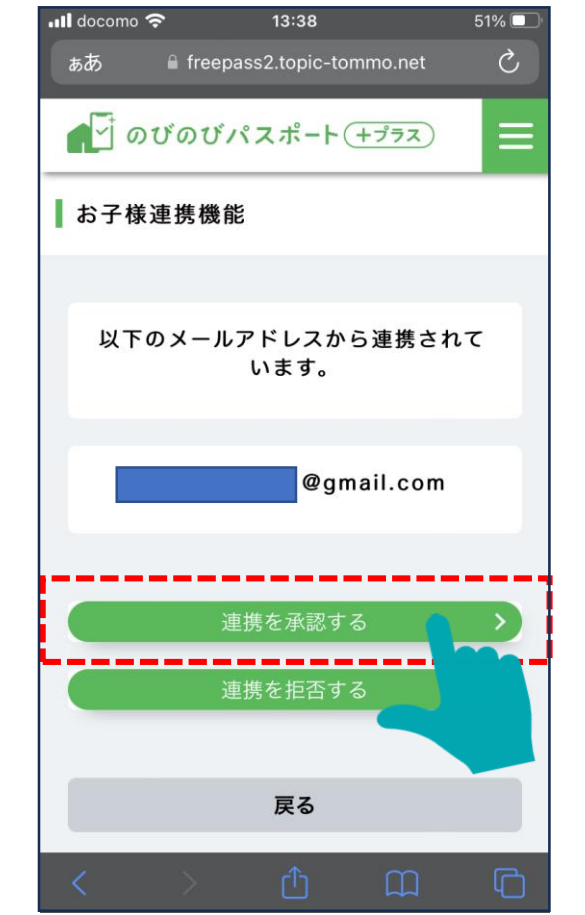

### 6-2 お子様連携機能を使用する(AがBを連携し、Bのスマホで子のクーポンを表示する場合におけるBの手続き)

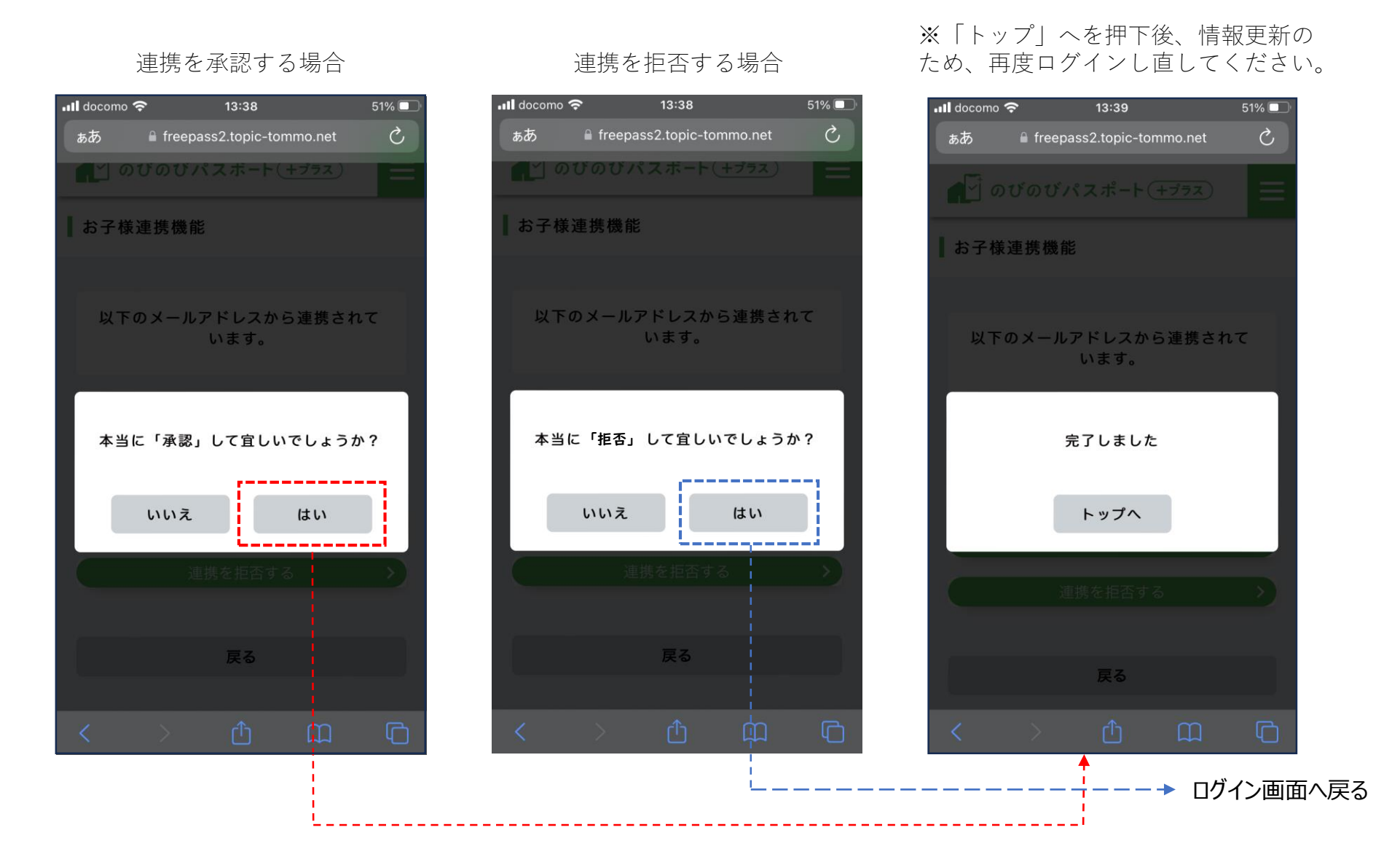

# 6-3 お子様連携を解除する(「連携した側」からの解除)

「連携した側」が自分の端末にて実施します。

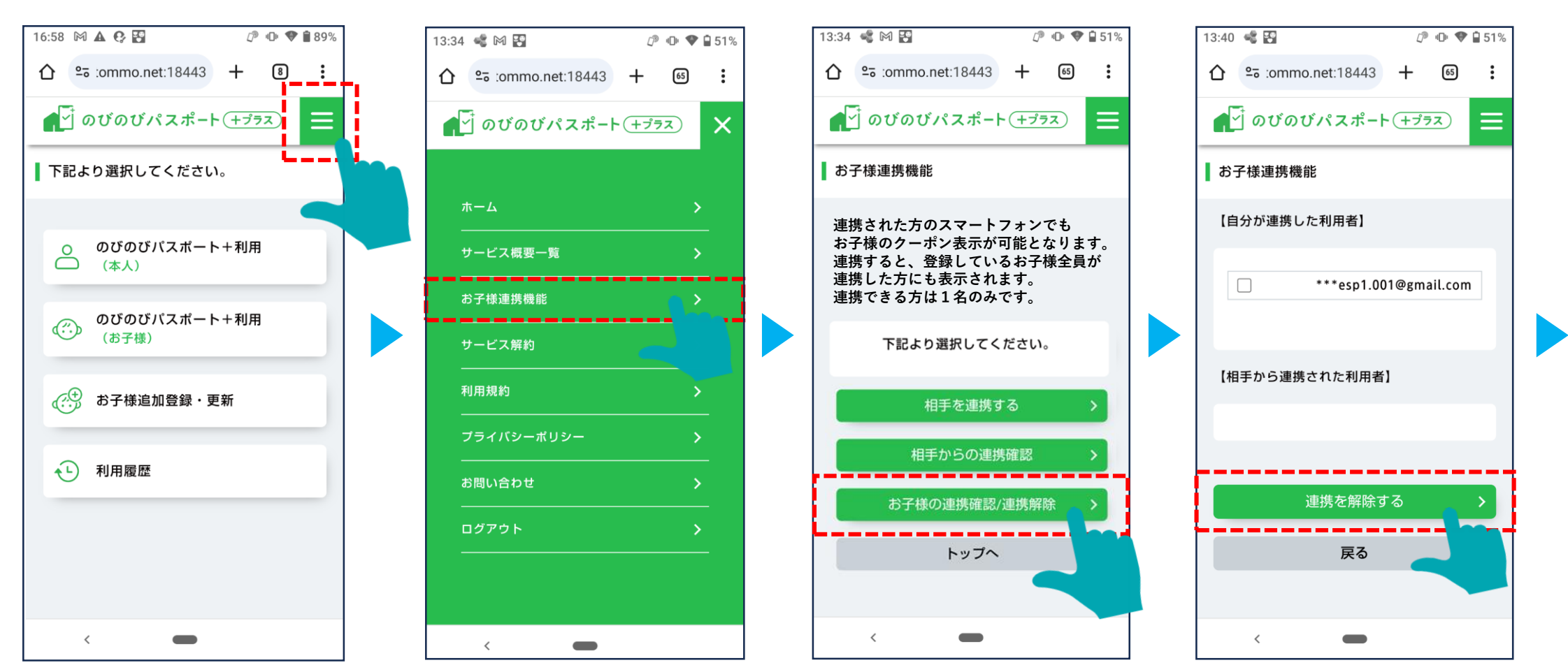

## 6-3 お子様連携を解除する(「連携した側」からの解除)

### 「連携した側」が自分の端末にて実施します。

連携解除した方には解除メールが届きま す。次回ログインから連携されていたお 子様情報が閲覧出来なくイなります。

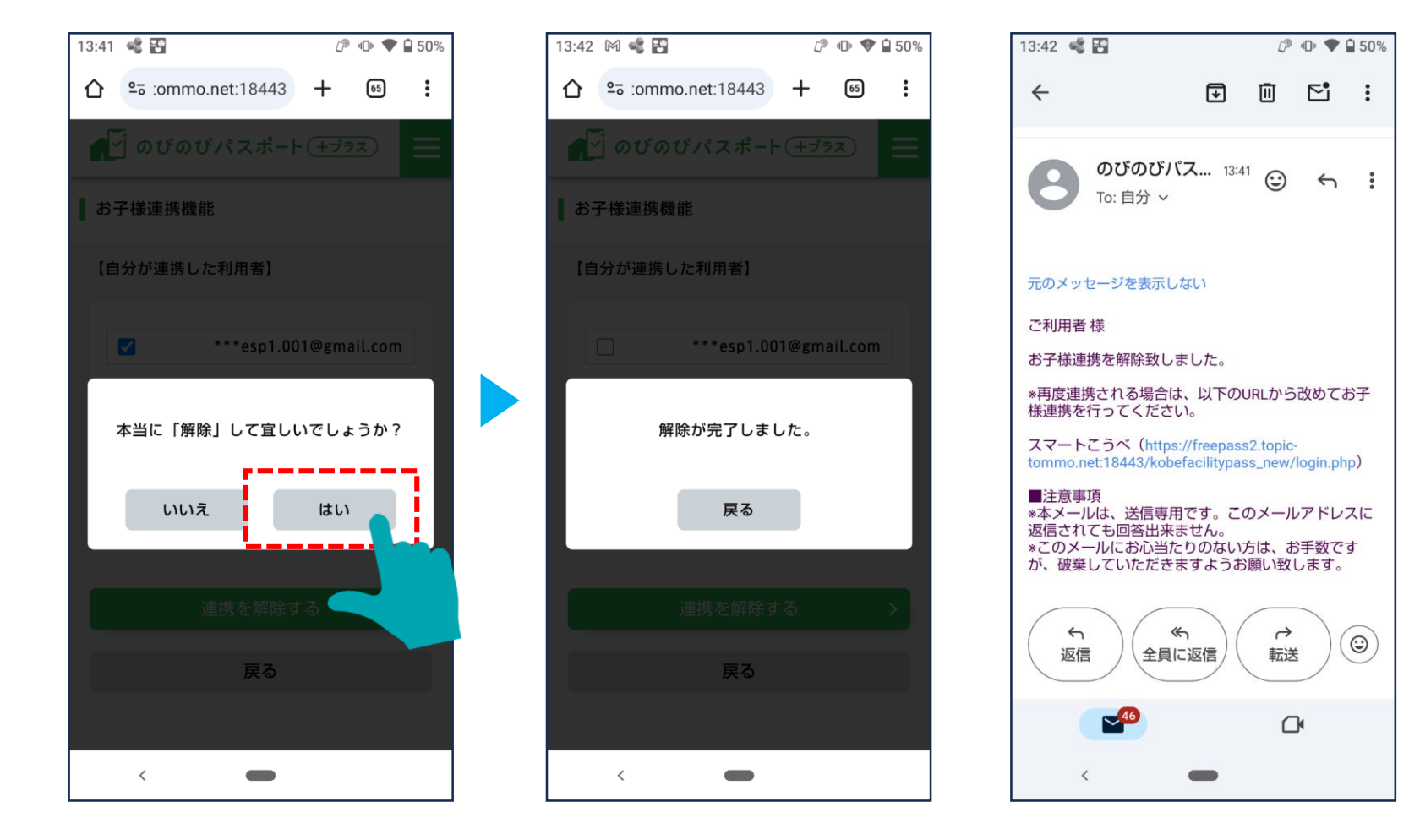

# 6-3 お子様連携を解除する(「連携された側」からの解除)

「連携された側」が自分の端末にて実施します。

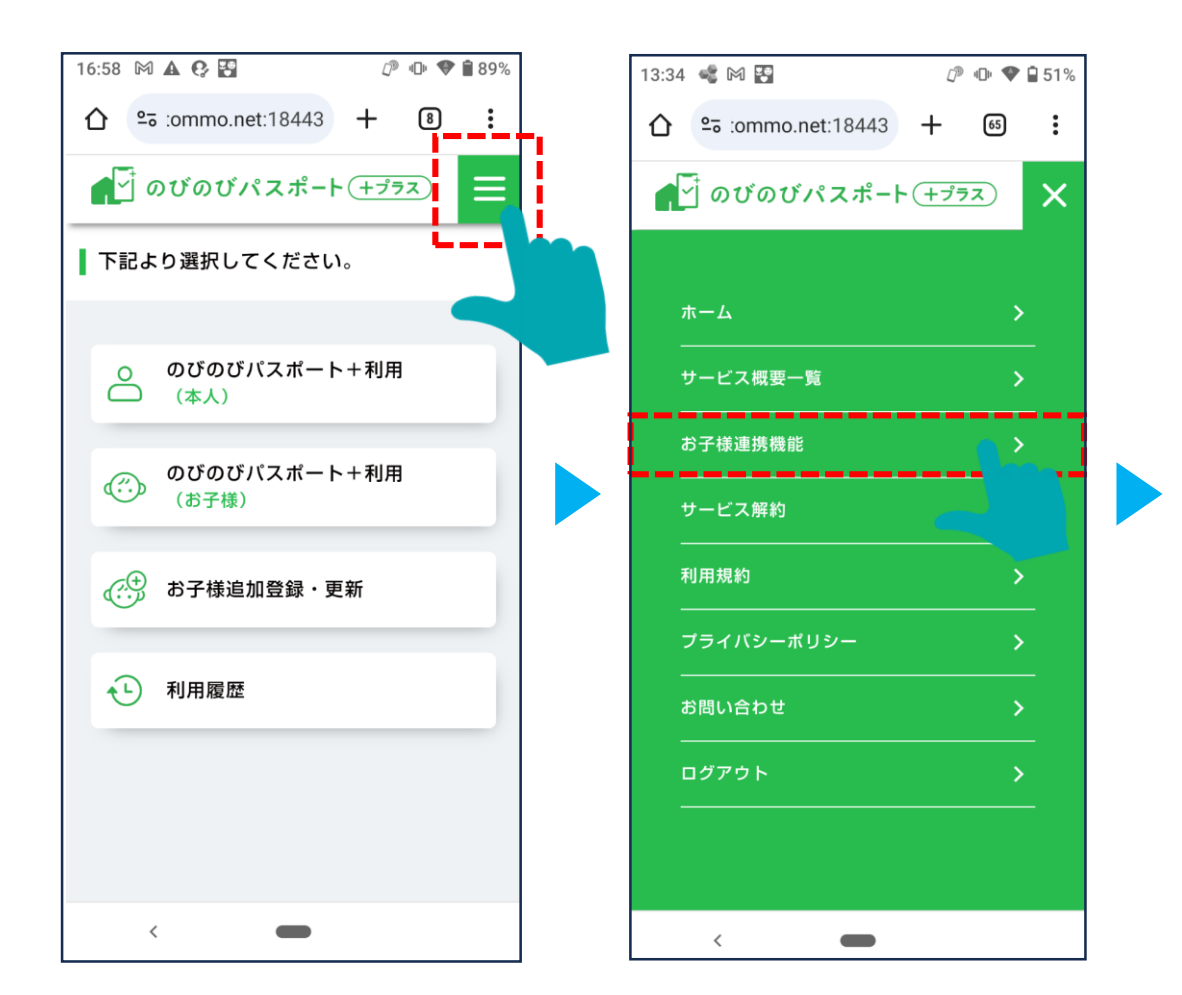

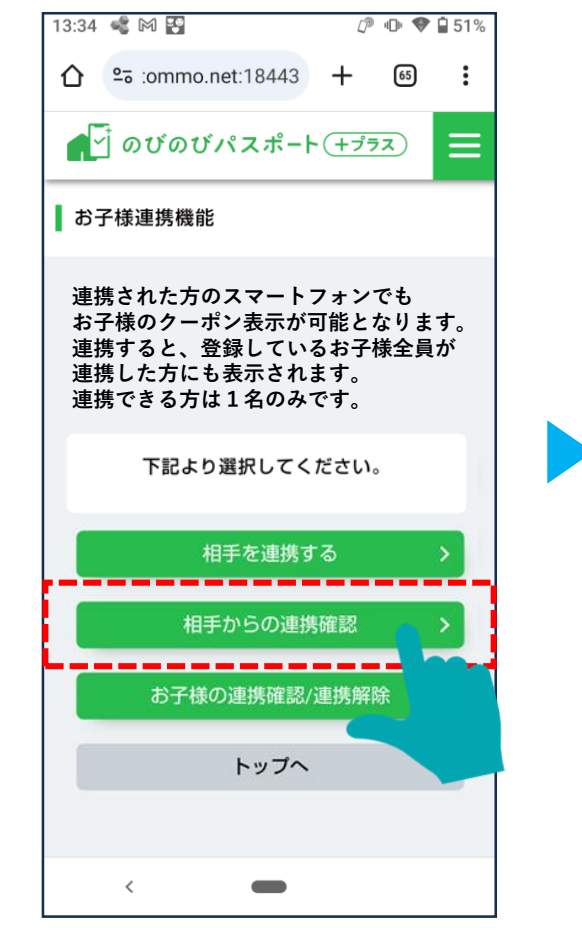

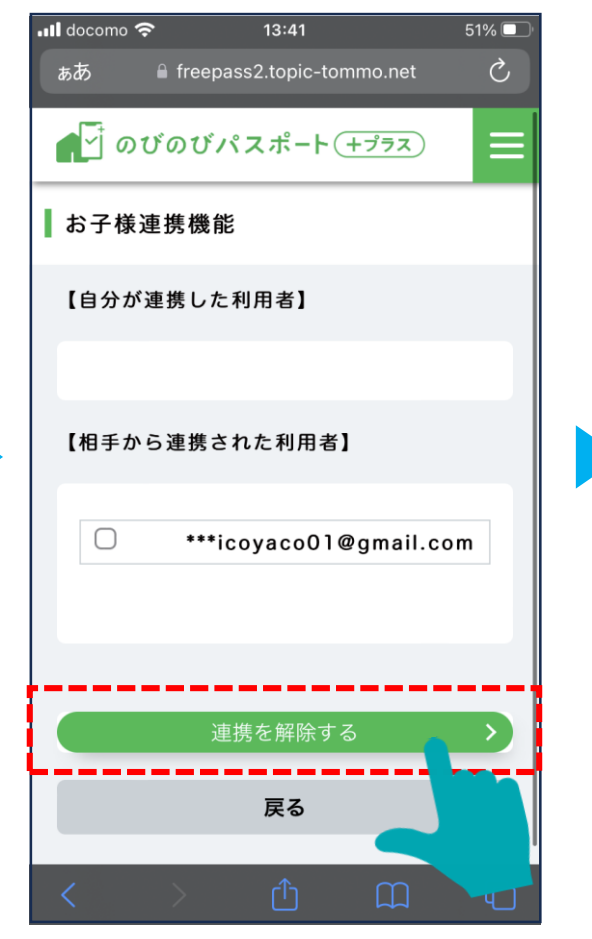

# 6-3 お子様連携を解除する(「連携された側」からの解除)

### 「連携された側」が自分の端末にて実施します。

連携解除した方には解除メールが届きま す。次回ログインから連携されていたお 子様情報が閲覧出来なくなります。

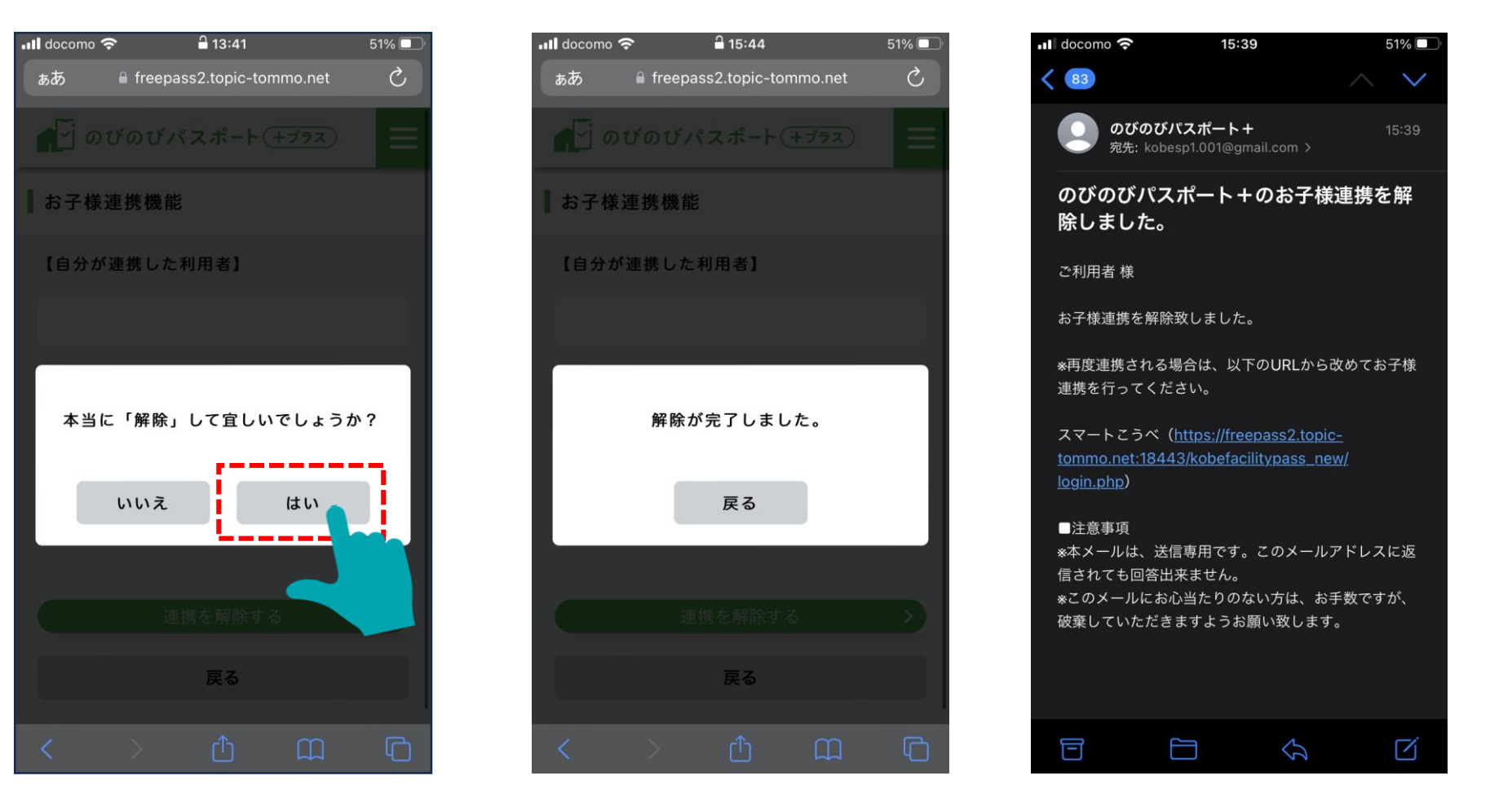